# S ( LAR connect i OS

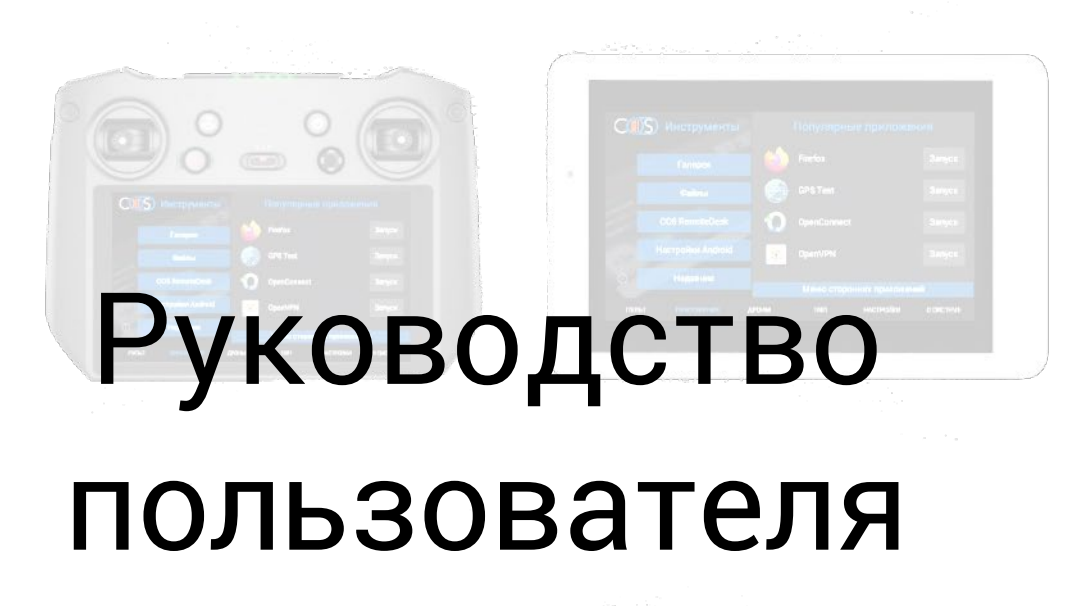

# S LAR connect

- 1. <u>SolarConnect (iOS)</u>
- 2. Трансляция экрана контроллера СОЅ на мобильные устройства.
- 3. <u>Настройки SolarConnect</u>

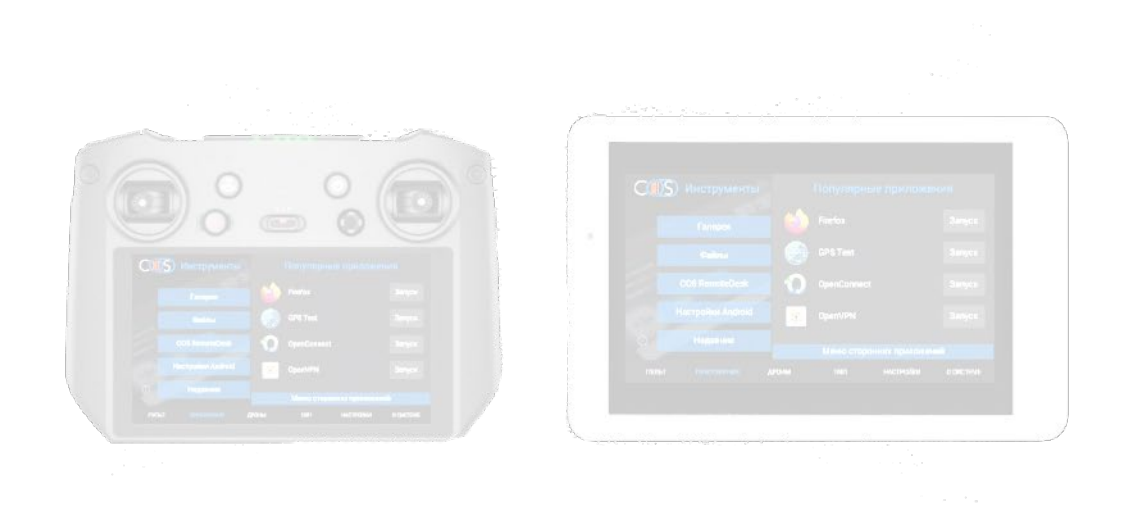

# **SolarConnect (iOS)**

Приложение доступно для <u>Android</u> и Apple IOS.

Приложение позволяет:

- просматривать публичные трансляции в Solar 2.0.
- подключаться к экрану устройств на базе системы COS
- просматривать изображение и передавать нажатия на экран
- задержка трансляции от 35мс
- определять актуальность установленной версии
- отправлять команды на дрон через меню команд

Для установки приложения загрузите TestFlight по ссылке.

|             | TestFlight<br>Облегчаем бета-тестирование |         |             |      |        |  |  |
|-------------|-------------------------------------------|---------|-------------|------|--------|--|--|
|             | ¢                                         |         |             |      |        |  |  |
| ОЦЕНОК: 860 | BO3PACT                                   | РЕЙТИНГ | РАЗРАБОТЧИК | ЯЗЫК | PA3MEP |  |  |
| 4,8         | 4+                                        | N₀ 3    |             | RU   | 5,8    |  |  |
|             |                                           |         |             |      |        |  |  |

## Что нового

<

### История версий

Это обновление содержит исправления ошибок и улучшения, повышающие стабильность работы.

2 мес. назад Версия 3.5.2

Û

## Обзор

| •••                                                           | Forest Explorer                                                                                                    |                                                                                                    | •••<br>                                                       |                                                                               | Forest Explorer                                  | <b>C s (11)</b>      |
|---------------------------------------------------------------|----------------------------------------------------------------------------------------------------|----------------------------------------------------------------------------------------------------|---------------------------------------------------------------|-------------------------------------------------------------------------------|--------------------------------------------------|----------------------|
| Forest Explorer<br>Version 12.1 (2000)<br>Explores in 74 days | Version 12.5 (2008)<br>Explores in 34 days                                                                                                    | The International A                                                                                                    | Forest Explorer<br>Version 12.1 (2008)<br>Express in 7% days  | Build Information                                                             | Tanin                                            | View Previous Bullds |
| Mountain Climber<br>Version 10 A.9 (43)<br>Express in 45 days | What to Test                                                                                                    |                                                                                                    | Mountain Climber<br>Version 10.4.9 (40)<br>Expires In 45 days | Oct 26, 2021<br>Size<br>78.2 MB                                               | 12.1 (2008)<br>Explore<br>Jam 8, 2022 at 9-41 AM |                      |
| Desine Journal<br>Desine Journal<br>Dahle Express             | Thanks for all the feedback and testing so far! Here are new features to<br>- Improvements to maps and accuracy.<br>- More trade with additional filters<br>- Easier photo upload flow. Can now upload multiple photos at once. | next For:                                                                                                    | Presidently Tested Ocean Journal Galid Explored               | Compatibility<br>Works on this MacBook $\checkmark$<br>Developer<br>Apple Inc | Message<br>No<br>Email<br>supportijkopie.com     |                      |
| Sunset Seeker<br>Tesler Reneved                               | Description<br>Designed for outdoor enthusiants, Forest Explorer is filled with all the b<br>can help you compare thats and view the latest photo streams from oth                                                              | est trails for hiking, biking, or naming. Packed with great tools, Forest Explorer<br>er users to holp you decide what are the keet holds for you? | Surset Seeker<br>Teccer Removed                               | App Settings                                                                  |                                                  |                      |
|                                                               | Build Information                                                                                                    | View Previous Builds<br>Version<br>12.1 (2008)                                                                                                    |                                                               | <ul> <li>Push Notifications</li> <li>Email Notifications</li> </ul>           |                                                  |                      |
|                                                               | 510n<br>79.2 MB                                                                                                    | Explores<br>Jano B, 2022 at Srift AM                                                                                                    |                                                               | Developer                                                                     |                                                  |                      |
|                                                               | Companionity<br>Works and this MacBook<br>Developer<br>Aggle Inc                                                                                                    | Increase<br>No<br>Enuil<br>supportgappis.com                                                                                                    |                                                               | Developer Princy Palicy     Teta Program Website                              |                                                  |                      |

После установки перейдите по ссылке из нашего бота для установки SolarConnect

"Kаталог"—> "SolarConnect"—>"iOS / iPadOS"—>"Загрузить SolarConnect для iPhone/iPad"

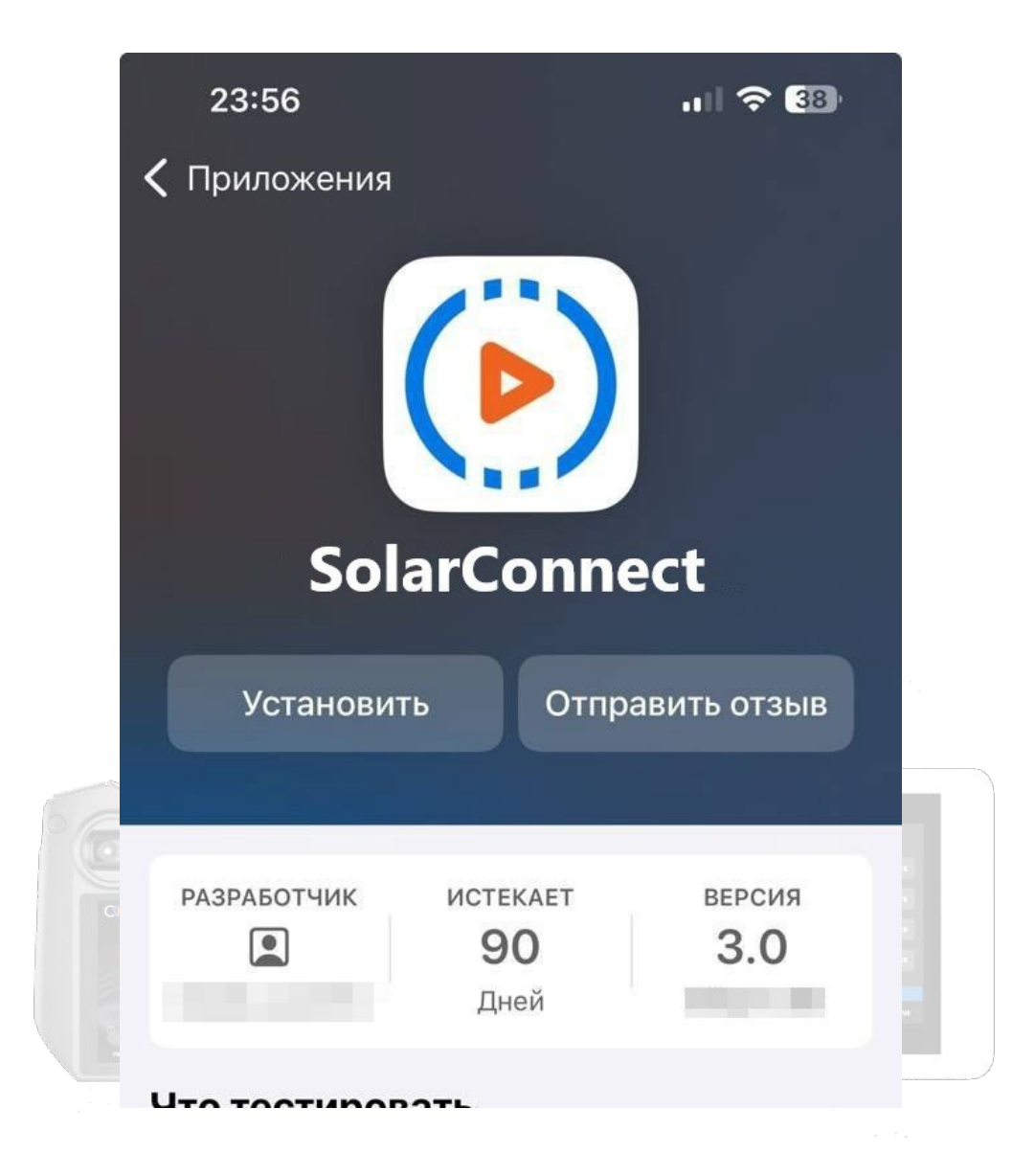

После установки нажимаем "Открыть" и увидим главный экран SolarConnect

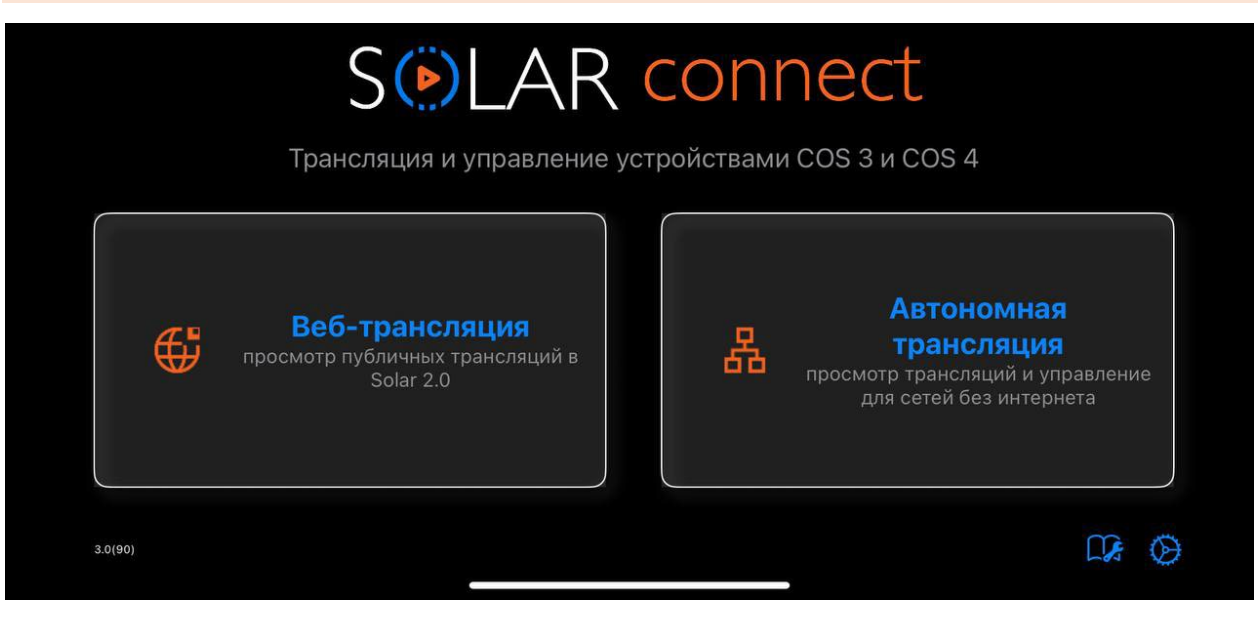

| 🗸 Наза                      | ад                                  |                                    |                                |                   |
|-----------------------------|-------------------------------------|------------------------------------|--------------------------------|-------------------|
|                             |                                     | Подкли                             | очение                         |                   |
| Р<br>Б<br>К                 | Разрешение<br>Битрейт<br>Кадров/сек | 1080 -   +<br>4M -   +<br>50 -   + | Панель навигации<br>Управление |                   |
|                             |                                     |                                    |                                |                   |
| В настройка                 | ах поддерживается                   | я:                                 |                                |                   |
| ▶ выбор би                  | итрейта картинки                    |                                    |                                |                   |
| ▶ выбор FI                  | PS                                  |                                    |                                |                   |
| ▶ смена св                  | етлой и темной тем                  | мы                                 |                                | приложени         |
| 🕨 кнопки н                  | авигации                            |                                    |                                | anace a           |
| Для работы :<br>устройства. | требуется устройст                  | гво с прошивкой СС                 | DS, подключение к Wi-Fi и      | или точке доступа |
|                             |                                     |                                    |                                |                   |

# Трансляция экрана контроллера COS на мобильные устройства.

COS позволяет запустить трансляцию изображения в реальном времени с пульта DJI на устройствах на <u>базе Android и IOS по сети WiFi</u> и в локальной сети с помощью <u>SolarConnect</u> а так же <u>на ноутбуки и ПК на базе Windows</u> в Companion по Wi Fi и USB подключению.

Планшет полностью дублирует нажатия на экран пульта, а на Windows управление происходит при помощи мыши.

Задержка не более 35-40мс при стабильном канале передачи Wi-Fi 6

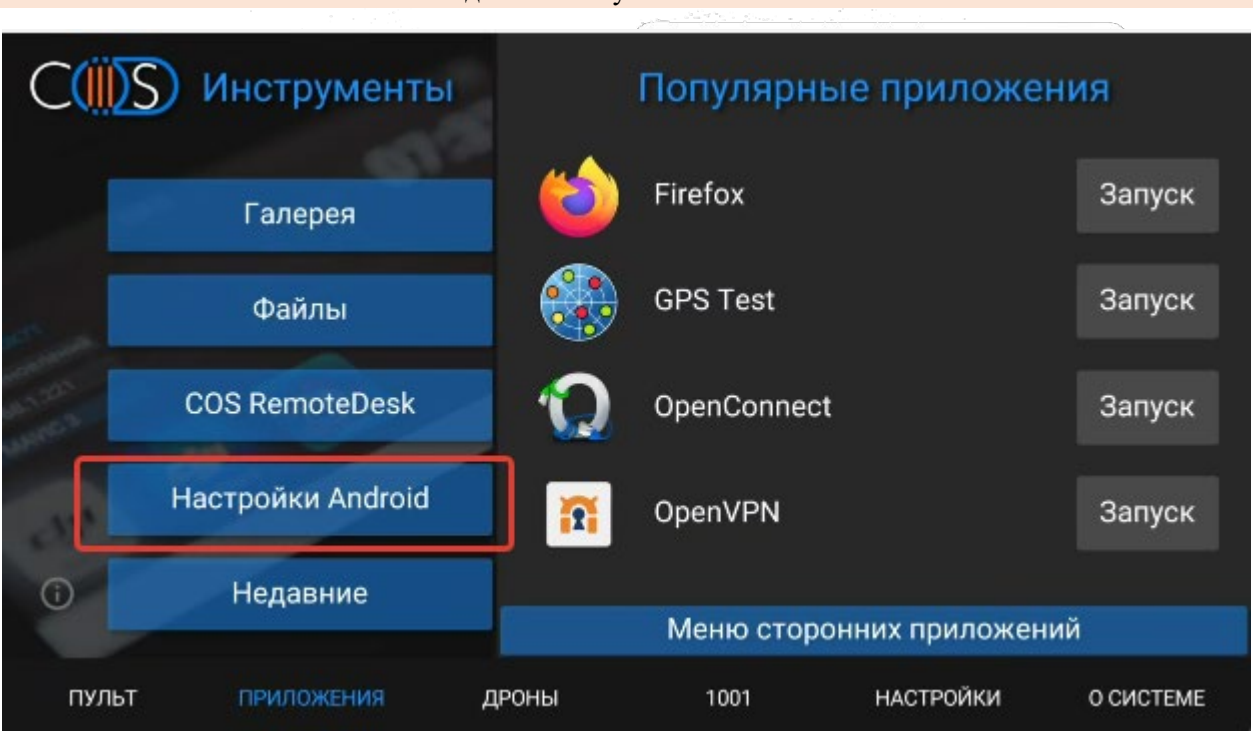

Подключаем пульт к сети Wi Fi

|                                                                    |                                                                                        | 98%                          |
|--------------------------------------------------------------------|----------------------------------------------------------------------------------------|------------------------------|
| <b>?</b>                                                           | <b>Сеть и Интернет</b><br>Wi-Fi, моб. сети, передача данных и точка доступа            |                              |
| ៲៰៰                                                                | Подключенные устройства<br>Bluetooth                                                   |                              |
|                                                                    | Приложения и уведомления<br>Недавние приложения, приложения по умолчанию               |                              |
|                                                                    | <b>Батарея</b><br>Уровень заряда – 98 %. Заряда хватит примерно до 6:00 PM.            |                              |
| ٩                                                                  | Экран<br>Обои, спящий режим, размер шрифта                                             |                              |
| (ه)                                                                | Звук                                                                                   |                              |
| 5:05                                                               |                                                                                        | <b>≑</b> ▼( <b>■●</b> ) 99 % |
| ÷                                                                  | Wi-Fi                                                                                  |                              |
|                                                                    | Использовать Wi-Fi                                                                     | •                            |
| 4                                                                  | RT-GPON-DAC8                                                                           | <b>6</b> 3                   |
|                                                                    | Подолючено                                                                             | Ť                            |
| <b>4</b>                                                           | DIR-842-D7A8                                                                           | ĉ                            |
| <ul><li>♥4</li><li>♥4</li></ul>                                    | DIR-842-D7A8<br>DIRECT-AP[TV][LG]42LA660V-ZA                                           | €<br>∂                       |
| <ul> <li>(₽4)</li> <li>(₽4)</li> <li>(₽4)</li> <li>(₽4)</li> </ul> | DIR-842-D7A8<br>DIRECT-AP[TV][LG]42LA660V-ZA<br>HUAWEI-PvrN                            | €<br>€                       |
| (₽4) (₽4) (₽4) (₽4) (₽4) (₽4) (₽4) (₽4) (₽4)                       | DIR-842-D7A8<br>DIRECT-AP[TV][LG]42LA660V-ZA<br>HUAWEI-PvrN<br>MTSRouter_2.4GHz_032061 | €<br>€<br>€                  |

Внимание! Планшет и пульт должны находится в одной сети Wi Fi

На устройстве запускаем SolarConnect, выбираем «Автономная трансляция»

В настройках выбираем разрешение видео и битрейт, в зависимости от вашего интернет-трафика и вводим IP адрес пульта.

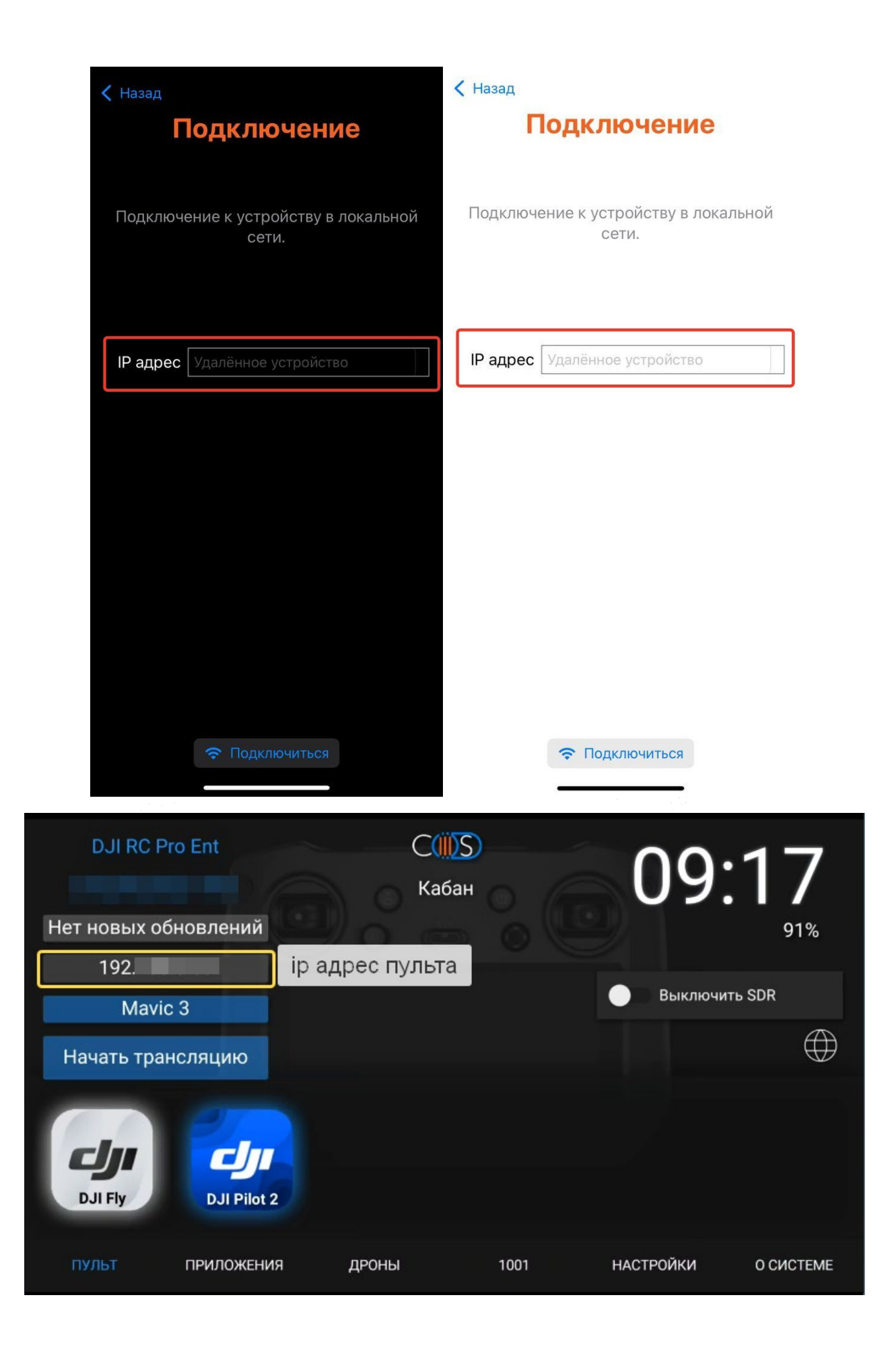

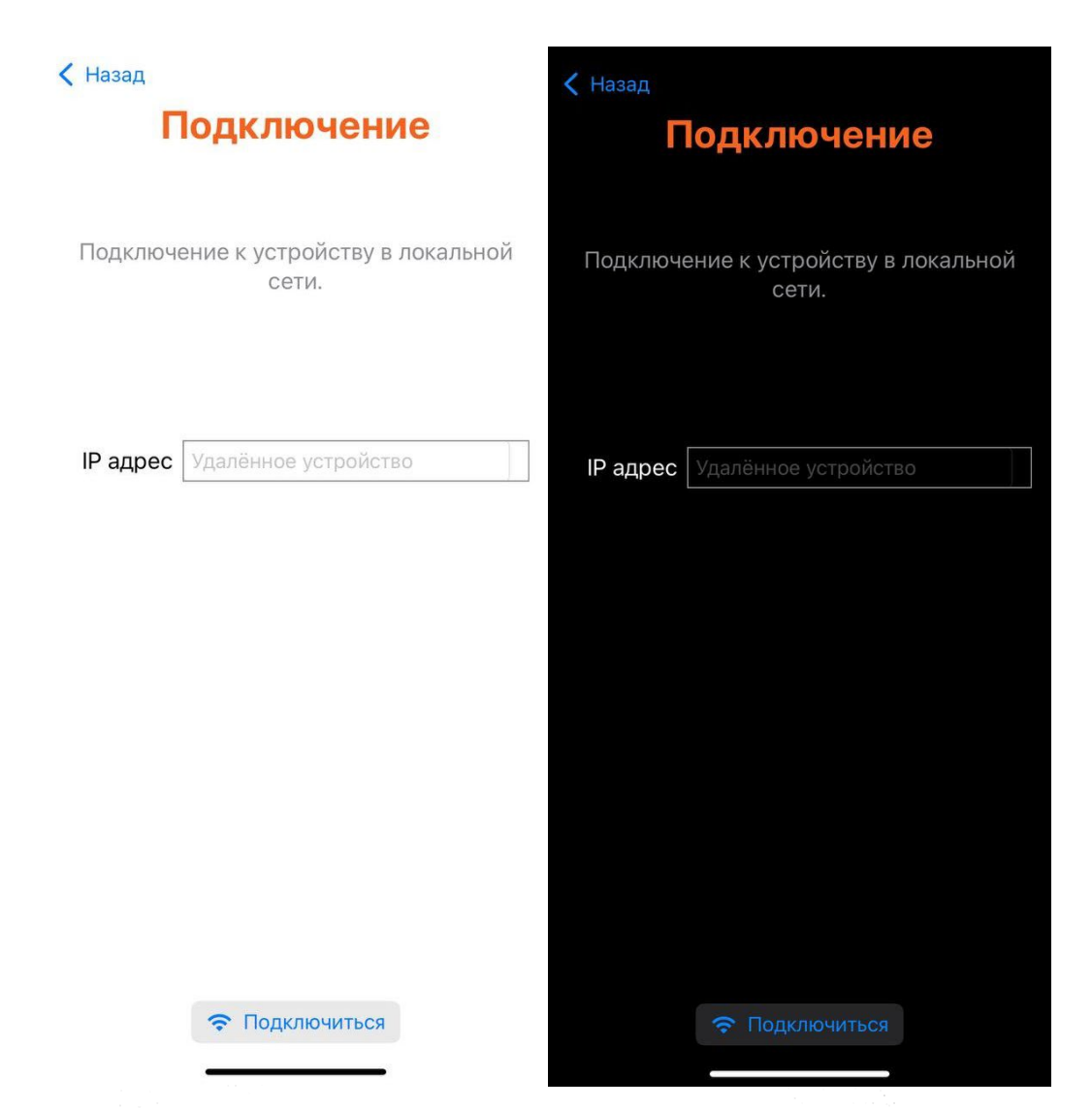

# Нажимаем кнопку "ПОДКЛЮЧИТЬСЯ"

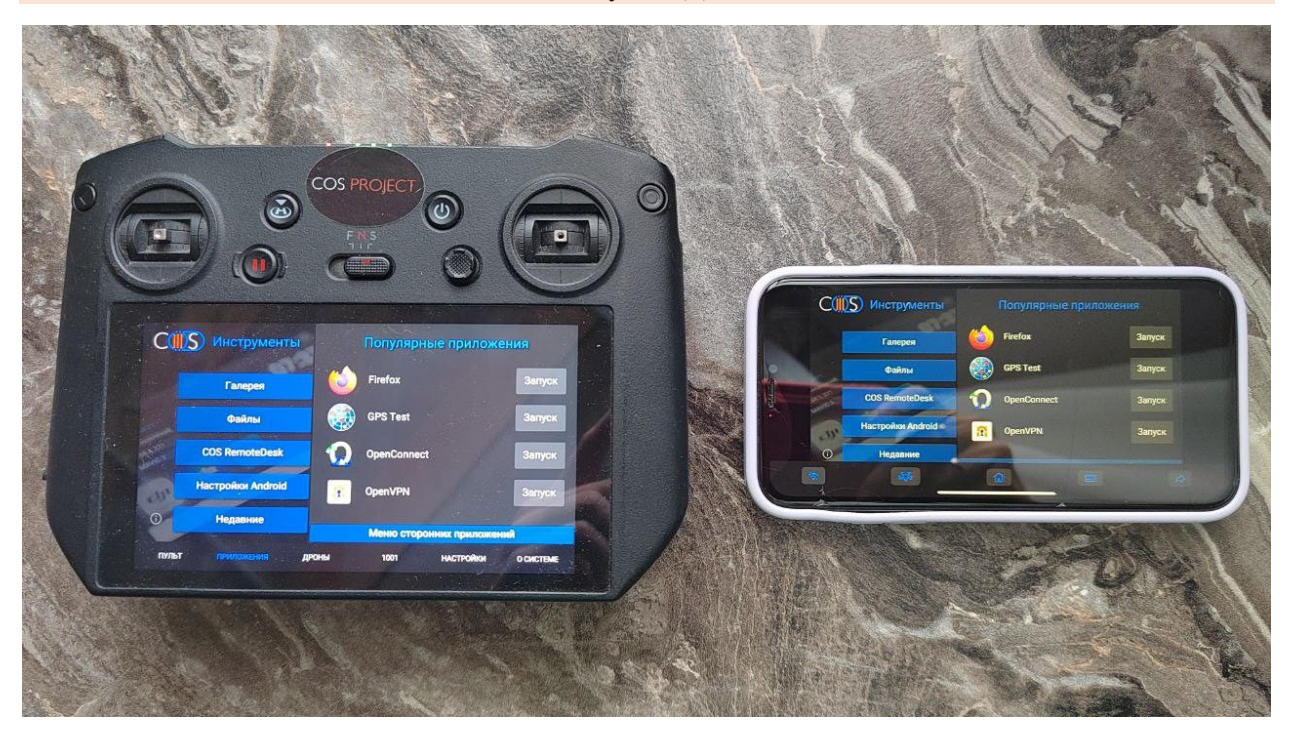

# Настройки SolarConnect

# В данном разделе находятся настройки приложения SolarConnect для iOS.

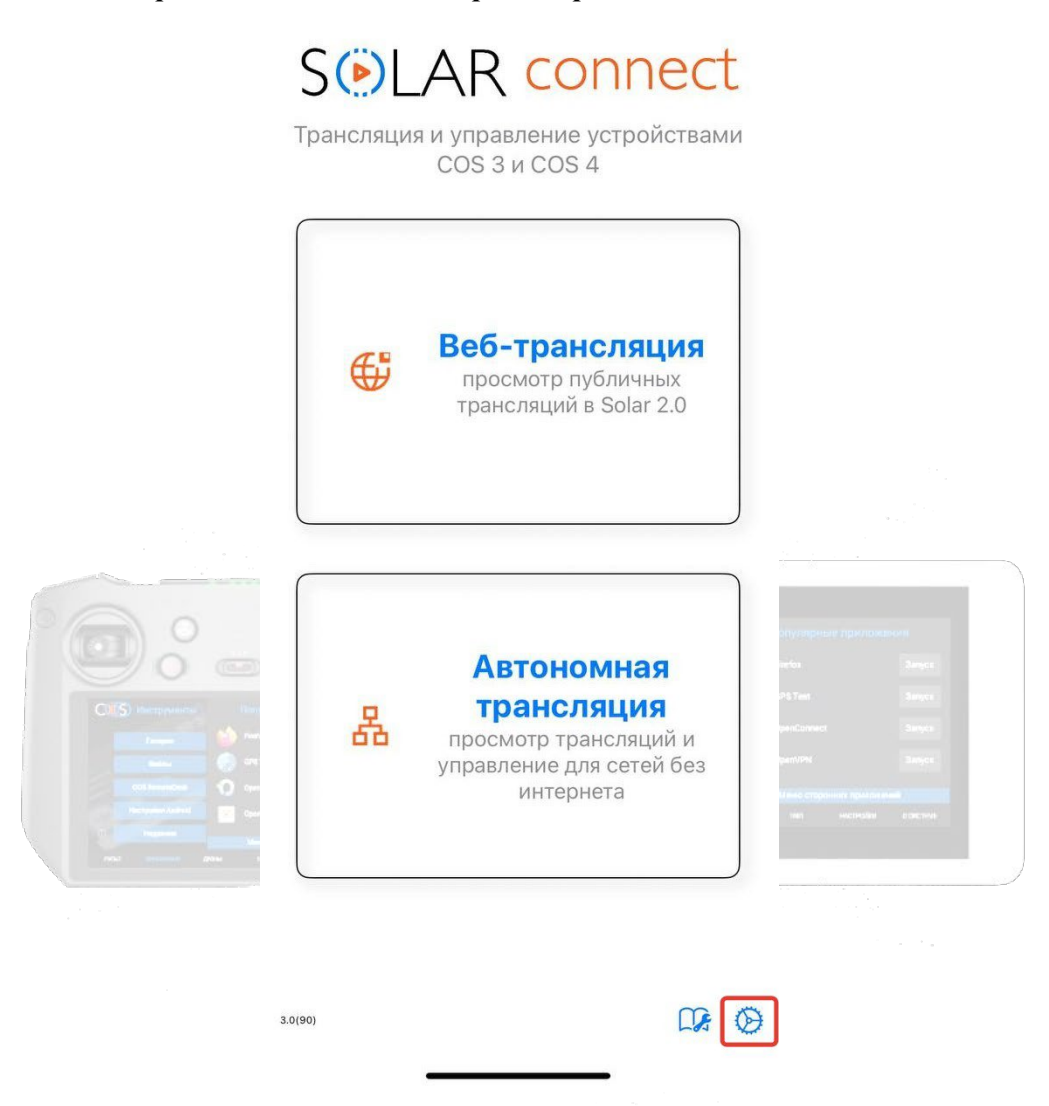

Для перехода к настройкам необходимо нажать на значок шестерёнки, расположенный на главном экране приложения. Здесь вы можете управлять параметрами подключения, качеством трансляции, режимами управления и другими функциями, адаптируя работу приложения под свои задачи и предпочтения.

# Тема приложения

Переключение между светлой и тёмной темой осуществляется через системные настройки телефона — оформление интерфейса будет автоматически соответствовать настройкам операционной системы устройства.

# Качество трансляции и режим приложения

Интерфейс трансляции адаптивен — в настройках пользователь может переключаться между режимами «только просмотр» и «навигация». Кроме того, в настройках доступны параметры управления качеством изображения, включая выбор разрешения видео и настройку битрейта.

Пользователь сам выбирает разрешение экрана и битрейт в зависимости от пропускной способности его интернет-канала.

| 🗲 Назад                             | Подклн                             | очение                         |  |
|-------------------------------------|------------------------------------|--------------------------------|--|
| Разрешение<br>Битрейт<br>Кадров/сек | 1080 -   +<br>4M -   +<br>50 -   + | Панель навигации<br>Управление |  |
|                                     |                                    |                                |  |

# Панель навигации в режиме стрима

В режиме стрима доступна интерактивная панель навигации, обеспечивающая быстрый доступ к основным функциям управления. Она включает кнопки «Назад», «Домой», «Меню команд» для отправки команд на дроном, а также предоставляет возможность оперативно отключать дрон от пульта и виртуальную клавиатуру на подключённом устройстве.

| C   | С                 |          |             | Популярные приложения |        |  |  |
|-----|-------------------|----------|-------------|-----------------------|--------|--|--|
|     | Галерея           | 6        | Firefox     |                       | Запуск |  |  |
|     | Файлы             |          | GPS Test    |                       | Запуск |  |  |
|     | COS RemoteDesk    | Q        | OpenConnect |                       | Запуск |  |  |
| .35 | Настройки Android | <b>1</b> | OpenVPN     |                       | Запуск |  |  |
| 0   | Недавние          |          |             |                       |        |  |  |
|     |                   | ł        | 6           |                       | 6      |  |  |

# Меню команд

Дополнительно приложение интегрирует специальное меню для дронов — «Меню команд». Оно позволяет отправлять команды на дрон в реальном времени. Меню доступно непосредственно во время просмотра трансляции.

| C        | Инст    | Анти-спуфинг. Быстрый в<br>Включение спорт-режима<br>с опцией gps_off | gps_on<br>cine_normal   | gps_off<br>cine_sport            | ложения | 1      |   |
|----------|---------|-----------------------------------------------------------------------|-------------------------|----------------------------------|---------|--------|---|
|          | Гал     | Максимальная высота<br>(1км/10км)<br>РСЯ<br>Режим FCC/5.8             | up1000<br>fcc_on        | up9999<br>fcc_off                |         | Запуск |   |
| 0        | Фаі     | Нижние сонары<br>Бортовые огни                                        | top_on<br>leds_on       | top_off<br>leds_off              |         | Запуск |   |
| 1257 20X | COS Ren | Автопосадка при полном<br>разряде АКБ                                 | bat_land_on             | bat_land_off                     |         | Запуск |   |
| - 11     | Настрой | Нижний фонарь<br>MANDOID<br>Настройки аэроскопа                       | c_lights_on<br>aeroscop | <b>c_lights_off</b><br>e_heart ≎ |         | Запуск |   |
| 0        | Неда    | Настройки автовозврата<br>ВНИС                                        | lost_                   | 100 \$                           |         |        |   |
| *        |         | ₩                                                                     |                         |                                  | 1       | Ê      | > |

# Инструкция PDF

PDF-руководство доступно прямо в интерфейсе приложения — открывайте инструкцию в один клик, экономьте время и работайте увереннее. Руководство загружается автоматически и сохраняется на устройстве, поэтому доступно офлайн — удобно при работе в полевых условиях.

| Selar connect<br>Трансляция и управление устройствами<br>COS 3 и COS 4                       | Orlystephener republicational       Venica     Rangel       SP& Test     Sangel       OpenCatencer     Sangel       Spanny     Sangel       Mess empower     Sangel       Mess empower     Sangel       Mess empower     Sangel |
|----------------------------------------------------------------------------------------------|----------------------------------------------------------------------------------------------------|
| Веб-трансляция<br>просмотр публичных<br>трансляций в Solar 2.0                               |                                                                                                    |
| В Автономная<br>трансляция<br>просмотр трансляций и<br>управление для сетей без<br>интернета |                                                                                                    |

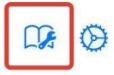